升级内容概要:

- 1. 优化原有搜索功能;
- 2. 优化原有报销项目展现, 杜绝多条选择出现重复的问题;
- 3. 增加无纸化接口,无需打印投单。
- 一、整体业务流程

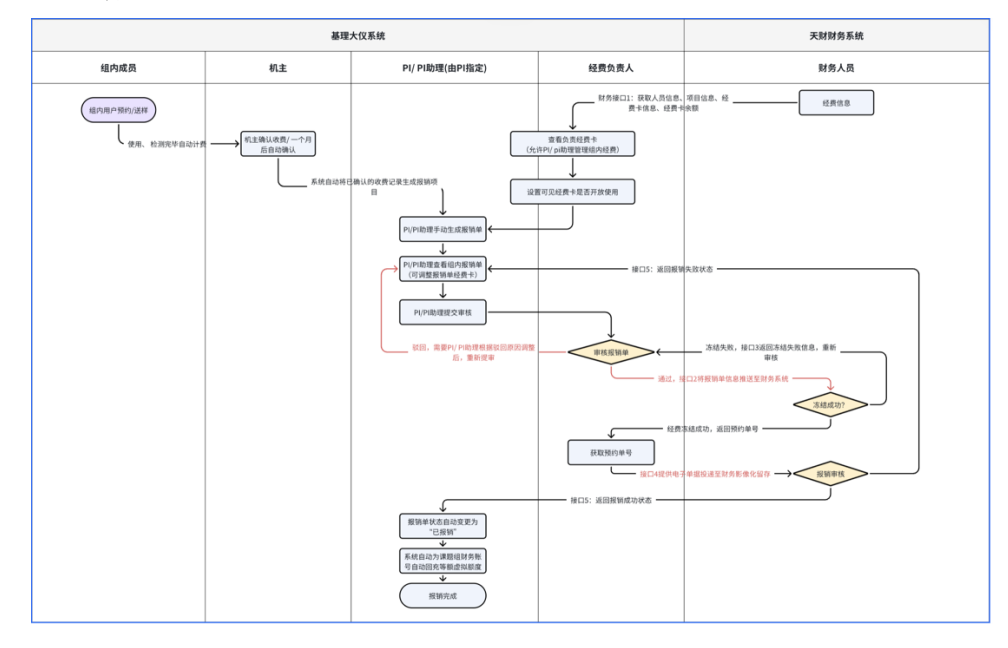

二、仪器管理员

仪器管理员收费确认步骤:

学生(用户)送样/预约仪器 ——>生成计费 ——>确认计费(单台确认或者名下仪器批 量确认),可以筛选仪器以及选择时间范围。

| ① 約州大学大型仪器共享管理               | 平台    |        |                         |                      |                                                        |                                   | ł    | 語言 中文              | ▼ 客服 400-017-KONG (400-017-5664)                                                | 📑 我的档案 🗙 系统设置 🔘  |
|------------------------------|-------|--------|-------------------------|----------------------|--------------------------------------------------------|-----------------------------------|------|--------------------|---------------------------------------------------------------------------------|------------------|
| 技术支持                         | 待审核   | 记录     |                         |                      |                                                        |                                   |      |                    |                                                                                 |                  |
| ▶ 110 元利波课题组                 | ■ 全选  | 📋 批量研  | ы                       |                      |                                                        |                                   |      |                    |                                                                                 |                  |
| ::                           |       |        |                         |                      |                                                        |                                   |      |                    |                                                                                 | 1 2 3 4 5 下一页 尾页 |
| 入页管理<br>* 10年日3月             | Q. 搜索 | 计费编号   | 仪器                      | 使用者                  | 收费                                                     | 收费类型                              | 状态   | 备注                 |                                                                                 |                  |
| ▲ 成员目来<br>▲ 運動組              | 仪器    |        |                         | 金                    | 2038/01/19 11:14                                       | 送样收费                              | 确认完成 |                    |                                                                                 |                  |
| ▲ 权限管理                       | 课题组   |        |                         | -9-19,05.021<br>FX   | 2032/04/13 21:42                                       | 详细的数                              |      |                    |                                                                                 |                  |
| 40 JE 10 10                  | 8:143 | 20258  | 2/11 ~ 2025/03/10       | 强调题组                 | ¥900.00                                                | 2021/04/19 18:54:28               | 确认完成 |                    |                                                                                 |                  |
| (公司日本)<br>(公司日录)<br>(公元日本管理) | 状态    | -      | ·                       | 伟<br>伟课题组            | 2025/12/15 09:18<br>估计收费 ¥19,980.00<br>实际收费 ¥19,980.00 | 送样收费                              | 确认完成 | 微区微量及L             | J-Pb同位素60元/样,样品333个;                                                            |                  |
| (4、国家科技部平台对接                 |       | 010939 | ● 天田 3 里<br>寺南于体页馆区     | 菲羅斯伟课题组              | 2025/12/03 09:07<br>估计收费 ¥48,000.00<br>实际收费 ¥48,000.00 | 送样收费<br>2024/05/31 09:07:18       | 确认完成 | 微区微量及L             | J-Pb同位素60元/样,样品800个;                                                            |                  |
| 财务管理<br>举 财务中心               |       | 541422 | X-射线衍射仪 (XRD)           | <b>毕华盛</b><br>兰伟课题组  | 2025/10/11 15:00<br>¥56.66                             | 送样收费<br>2024/10/11 15:07:40       | 确认完成 | 单价200元//           | 小时,时长0.2833小时,共计 56.66 元;                                                       |                  |
| ¥ 收费确认                       |       | 495620 | 元素分析仪                   | 赵金娟<br>李树文课题组        | 2025/07/03 11:02                                       | 送样收费                              | 确认完成 | 送样2个,单f            | 价 ¥35/个, 开机费 ¥0, 共计 ¥70                                                         |                  |
| 績效統计<br>副 仪器统计               |       | 494423 | X-射线衍射仪 (XRD)           | <b>汪彦春</b><br>周金元课题组 | 2025/06/26 15:48<br>¥120.00                            | 送样收费<br>2024/06/26 16:01:00       | 确认完成 | 单价200元/小           | 小时,时长0.6小时,共计 120 元;                                                            |                  |
| 費量仪器设备表<br>益(仪器绩效考核(旧))      |       | 614057 | 大小鼠行为检测分析系统             | 王浩<br>李玉兰课题组         | 2025/03/16 12:00<br>¥120.01                            | 預約收费<br>03/16 08:00:00 - 12:00:00 | 等待确认 | 计费时段 20<br>计费时长4.0 | 25/03/16 08:00:00 - 2025/03/16 12:00:00<br> 003小时, 单价 ¥30/时, 开机费 ¥0, 共计 ¥120.0  | 009 80           |
| 门禁管理                         |       | 614416 | Tecnai F30 透射电子显微镜      | 王心钰<br>张凯亮课题组        | 2025/03/16 11:59<br>¥400.00                            | 預約收费<br>03/16 11:00:00 - 11:59:59 | 等待确认 | 计费时段 20<br>计费时长1小  | /25/03/16 11:00:00 - 2025/03/16 11:59:59<br>/时, 单价 ¥400/时, 开机费 ¥0, 共计 ¥400      | an               |
| □ 门禁管理<br>其他                 |       | 613961 | 大小鼠行为检测分析系统             | 王浩<br>李玉兰课题组         | 2025/03/15 16:00<br><b>¥90.01</b>                      | 預約收费<br>03/15 13:00:00 - 16:00:00 | 等待确认 | 计费时段 20<br>计费时长3.0 | 125/03/15 13:00:00 - 2025/03/15 16:00:00<br>1003小时, 单价 ¥30/时, 开机费 ¥0, 共计 ¥90.00 | 19               |
| ★ 文件系统                       |       | 614122 | 大小鼠行为检测分析系统             | <b>邹董江浩</b><br>刘鑫课题组 | 2025/03/15 11:01<br>¥41.30                             | 預約收费<br>03/15 08:16:26 - 11:01:38 | 等待确认 | 计费时段 20<br>计费时长2.7 | 25/03/15 08:16:26 - 2025/03/15 11:01:38<br> 536小时, 单价 ¥15/时, 开机费 ¥0, 共计 ¥41.30  | 04 <sup>98</sup> |
| □□ 風名早<br>및 多媒体管理            |       | 614277 | Tecnai F30 透射电子显微镜      | <b>吴志恆</b><br>赵继华谓题组 | 2025/03/14 17:59<br>¥1,200.00                          | 預約收费<br>03/14 15:00:00 - 17:59:59 | 等待确认 | 计费时段 20<br>计费时长3小  | 125/03/14 15:00:00 - 2025/03/14 17:59:59<br>时, 单价 ¥400/时, 开机费 ¥0, 共计 ¥1200      | -                |
| 🛶 系統公告 🥝<br>🔲 消息中心 🛑         |       | 614295 | Apreo S SEM 扫描电子显微镜+能谱仪 | <b>张慧蓉</b><br>王博课题组  | 2025/03/14 17:59<br>¥1,200.00                          | 預約收费<br>03/14 15:00:00 - 17:59:59 | 等待确认 | 计费时段 20<br>计费时长3小  | 125/03/14 15:00:00 - 2025/03/14 17:59:59<br>时, 单价 ¥400/时, 开机费 ¥0, 共计 ¥1200      | 80               |
| ④ 会议室                        |       | 613844 | 大小鼠行为检测分析系统             | <b>冯佳敏</b><br>方泉课题组  | 2025/03/14 17:59<br><b>¥54.75</b>                      | 預約收费<br>03/14 14:20:52 - 17:59:52 | 等待确认 | 计费时段 20<br>计费时长3.6 | 125/03/14 14:20:52 - 2025/03/14 17:59:52<br>1503小时, 单价 ¥15/时, 开机费 ¥0, 共计 ¥54.75 | 545              |
| 并 预销管理                       |       |        |                         | 144.40               |                                                        |                                   |      | 11 89 9465 44      |                                                                                 |                  |

三、课题组负责人

① 经费卡管理

| ● 新加大常<br>LANEBOU UNIVERSITY |            |             |           |        |                   | 客服: 400-017-5664 当前课 | 圆组:王强化学 ▼ 王强 🔿 |
|------------------------------|------------|-------------|-----------|--------|-------------------|----------------------|----------------|
| 经费管理                         | 经费管理       |             |           |        |                   |                      |                |
| 报销项目                         | 我的经费       | 所有经费        |           |        |                   |                      |                |
| 报销单                          |            |             |           |        |                   |                      |                |
|                              | 经费卡号       |             | 部门编号      |        | 部门名称              | 项目编号                 |                |
|                              | 项目名称       |             |           |        |                   |                      | 搜索 更新          |
|                              |            |             |           |        |                   |                      |                |
|                              | 经费卡号       | 部门编号        | 部门名称      | 项目编号   | 项目名称              | 负责人                  | <b>泳 操作列</b>   |
|                              |            |             |           |        |                   |                      | 5 <b>(</b> )   |
|                              |            |             |           |        |                   |                      | ž (*)          |
|                              |            |             |           |        |                   |                      | £ ()*          |
|                              |            |             |           |        |                   |                      | £ X            |
|                              |            |             |           |        |                   |                      | £ (**          |
|                              |            |             |           |        |                   |                      | 5 (*)          |
|                              |            |             |           |        |                   |                      | 5 <b>X</b>     |
|                              |            |             |           |        |                   |                      |                |
|                              | 234000-820 | 0912 234000 | 实验室与设备管理处 | 820912 | 科研基础设施和科研仪器开放共享经费 | 安晨炜,王强,王姗姗           |                |

2 报销项目管理

仪器管理员确认完成的计费会同步到课题组负责人账号下的【报销项目】,当前报 销项目为全校仪器的已确认收费明细。

需要确认以下几点: 2.1 计费金额是否正确

2.2 使用者以及课题组信息是否准确。

|        |    | Z.Z 使用1 | 自以及に |
|--------|----|---------|------|
| 如果有错误, | 点击 | 【撤回收费】  | 即可。  |

| (二) 萬加大空                   |           |             |                                       | 客服                 | 1: 400-017-5664 当前课题组 | : 王强化学 🕶 王强 🔿  |
|----------------------------|-----------|-------------|---------------------------------------|--------------------|-----------------------|----------------|
| LANZBOU UNIVERSITY<br>经费管理 | 报销项目      |             |                                       |                    |                       |                |
| 报销项目                       | 组内报销项目 月  | 所有报销项目      |                                       |                    |                       |                |
| 报销单                        |           |             |                                       |                    |                       |                |
|                            | 计费编号      | 计费时间        | · · · · · · · · · · · · · · · · · · · | 仪器名称               | 仪器收费机组                |                |
|                            | 仪器编号      | 仪器负责人       |                                       | 使用者姓名/学工号          | 金额范围                  | ·              |
|                            | 仪器所属单位    | 入账账号        |                                       | 报销单号               | 制单状态 待制单              | ÷              |
|                            | 报销状态全部    | \$          |                                       |                    |                       |                |
|                            |           |             |                                       |                    |                       | 搜索 导出          |
|                            | 已选0条 共计0元 | 生成报销单 批量撤回  | 温馨提示: 同一课题组、使用同一位                     | 义器入账账号的报销项目生成一张报销单 |                       | 合计: ¥4,971.89元 |
|                            | □ 计费编号    | 仪器名称        | 仪器编号                                  | 仪器负责人              | 仪器联系人                 | 操作             |
|                            | 140735    | 共焦拉曼光谱仪     | 2018571003                            | 张丽娟 张丽娟 技术支持 技术支持  | 张丽娟 张丽娟               | 撤回收费           |
|                            | 220723    | 共焦拉曼光谱仪     | 2018571003                            | 张丽娟 张丽娟 技术支持 技术支持  | 张丽娟 张丽娟               | 撤回收费           |
|                            | 220726    | 共焦拉曼光谱仪     | 2018571003                            | 张丽娟 张丽娟 技术支持 技术支持  | 张丽娟 张丽娟               | 撤回收费           |
|                            | 326494    | 超纯水制备仪      | 2005552468                            | 王芳 王芳 田永刚 田永刚      | 王芳 王芳 田永剛 田永剛         | 撤回收费           |
|                            | 596597    | X射线衍射仪(XRD) | 201915642sb                           | 陈万峰 闫晓丽 闫晓丽        | 闫晓丽 闫晓丽               | 撤回收费           |
|                            |           |             |                                       |                    |                       |                |

## 3 . 报销单管理

3.1 生成报销单: 报销单是由选择一条或者多条报销项目生成而来, 在【报销项目】模块下,选择报销项目,点击【生成报销单】后,会提醒金额、入账单位等信息,确认无误后,生成报销单。

| ● 蕭州大専                 |                  |                                                                   | 客服: 400-017-5664 当前课题组: 王强化学 - 王强 🔘 |
|------------------------|------------------|-------------------------------------------------------------------|-------------------------------------|
| AND UNIVERSITY<br>经费管理 | 报销项目             | 结算确认                                                              | ×                                   |
| 报销项目                   | 组内报销项目 所有报销项目    | 您勾选的结算项目, 根据结算单生成规则, 共计将生成 7 张结算单据, 单握<br>支付信息依次为:                |                                     |
| 批钥単                    | 计费编号             | 单据1: 报销金额 ¥344.89                                                 | 仪器收费机组                              |
|                        | 心哭搶寻             | 入账账号 432207 (医学实验中心大型仪器平台 )                                       | 全類故國                                |
|                        |                  | 单据2: 报销金额 ¥225.00                                                 |                                     |
|                        | 仪器所属单位           | 入账账号 <b>432201</b> (草业国重分析测试中心)                                   | 制单状态 待制单 ◆                          |
|                        | 报销状态 全部          | 单据3: 报销金额 ¥396.00                                                 |                                     |
|                        |                  | 入账账号 432201 (地质科学与矿产资源学院大型)                                       | 义 搜索 导出                             |
|                        |                  |                                                                   | 合计: ¥4,971.89元                      |
|                        | 已选20条 共计2179.89元 | 入账账号 432201 (兰州大学分析测试中心)                                          | 员目生成一张报销单                           |
|                        | ☑ 计费编号 仪器名称      | 单据5: 报销金额 ¥100.00                                                 | 仪器联系人 操作                            |
|                        | ✔ 140735 共焦拉曼    | 入账账号 432204 (基础医学院-医学实验中心 )                                       | 技术支持 张丽娟 张丽娟 撤回收费 线下报销              |
|                        | ✔ 220723 共焦拉曼    | 单握6: 报销金额 ¥270.00                                                 | 技术支持 张丽娟 张丽娟 撤回收费 线下报销              |
|                        | ✔ 220726 共焦拉曼    | 入账账号 432202 (功能有机分子化学国家重点实)<br>室大型仪器平台)<br>第70000 (初能有机分子化学国家重点实) | 捡<br>技术支持 张丽娟 张丽娟 撤回收费 线下报销         |
|                        | 2 326494 超纯水制    | ★ 387. 3KH3 200 (西部环境教育部重点实验室)                                    | 1 王芳 王芳 田永刚 田永刚 撤回收费 线下报销           |
|                        | ✔ 596597 X射线衍身   |                                                                   | 闫晓丽 闫晓丽 撤回收费 线下报销                   |

3.2 经费卡选择: 生成报销单后,需要选择经费卡(pi和 pi 助理都可以进行)

| ● 蕭州大学 |                                                                 |                                                                               |              |                | 客服     | : 400-017-5664        | 4 当前课题组:王强草科 - 王强 (                         | 5 |
|--------|-----------------------------------------------------------------|-------------------------------------------------------------------------------|--------------|----------------|--------|-----------------------|---------------------------------------------|---|
| 经费管理   | 报销单 202503100010 未选择合法经费                                        | 更改经费卡                                                                         |              | ×              |        |                       | :                                           | × |
| 报销项目   |                                                                 | 结算单号: [202503100010]                                                          | 结算金额: ¥2,70  | 0.00           |        |                       |                                             |   |
| 报销单    | <b>报销单</b><br>组内报销单 待审核报销单                                      | ✓请选择<br>508000-<br>508000-                                                    |              |                |        |                       |                                             |   |
|        | 报销状态 全部<br>报销单提交时间 •<br>已选0条 共计0元 批量继程<br>1个未报销(合计:¥2,700.00元)、 | 508000<br>508000<br>508000<br>508000<br>508000<br>508000<br>7080000<br>780000 |              |                |        | 预约<br>入账<br>)<br>下报销( | 单号<br>账号<br>报索 导出<br>(合计: ¥0.00元)、0个已發回(合计: |   |
|        | □ 经费卡号                                                          | 报销状态                                                                          | 报销单号         | 入账平台           | 入账账号   | 预约单号                  | 操作                                          |   |
|        | (¥2700)                                                         | 未报销                                                                           | 202503100010 | 草地农业科技学院大型仪器平台 | 432201 |                       | 查看详情 提交审核 修改经费卡 撤回                          |   |
|        | 508000-071124028(¥399                                           | )) 报销中                                                                        | 202502170009 | 生态学院测试中心       | 432201 | 032025(               | 查看详情 打印 重新无纸化投递                             |   |
|        | 508000-071124028(¥157                                           | 75.02) 报销中                                                                    | 202502170008 | 草业国重分析测试中心     | 432201 | 032025(               | 查看详情 打印 重新无纸化投递                             |   |
|        | 780000-04410140(¥1495                                           | D) 已报销                                                                        | 202412060018 | 西部环境教育部重点实验室   | 432201 | 032024                | 查看详情 打印                                     |   |
|        | 780000-04410140(¥3000                                           | 报销中                                                                           | 202412060017 | 生命科学研究实验中心     | 432202 | 032024                | 查看详情 打印                                     |   |

3.3 提交审批/在线审核报销单

课题组负责人在【组内报销单】查看到报销单后,可直接点击【提交审核】 即可直接提交到财务,无需打印报销单。

| 新加大男 LANZEOU UNIVERSITY |      |                               | 招供信息社会    |              |                | 客服            | : 400-017-5664 | 4 当前课题组:王强草科 - 王强 🔿    |
|-------------------------|------|-------------------------------|-----------|--------------|----------------|---------------|----------------|------------------------|
| 经费管理                    | 报销单  |                               | 报钥信息补至    |              | ×              |               |                |                        |
| 报销项目                    | 组内报销 | 9单 待审核报销单                     | •经办人姓名    | 赵博           | \$             |               |                |                        |
| 报销单                     | 报销状态 | 全部                            | •经办人电话    | 13847121915  |                |               | 預约             | 单号                     |
|                         | 报销单提 | 交时间                           | 备注        |              | li.            |               | 入账             | <u>账号</u>              |
|                         | 已选0务 | 大计0元 批量撤回                     | 注: 经办人与经费 | 负责人不可为同一人,否  | 则无法提交          |               |                | 搜索 导出                  |
|                         | 1个5  | 未报销(合计: <b>¥ 2,700.00</b> 元)、 |           |              | 提交审核           | ¥86,933.62元)、 | 、0个线下报销        | (合计: ¥0.00元)、0个已驳回(合计: |
|                         |      | 经费卡号                          | 报销状态      | 报销单号         | 入账平台           | 入账账号          | 预约单于           | 操作                     |
|                         |      | 508000-561120204(¥2700)       | 未报销       | 202503100010 | 草地农业科技学院大型仪器平台 | 432201        | •              | 查看详情 提交审核 修改经费卡 撤回     |
|                         |      | 508000-071124028(¥3990)       | 报销中       | 202502170009 | 生态学院测试中心       | 432201        | 032025         | 查看详情 打印 重新无纸化投递        |
|                         |      | 508000-071124028(¥15775       | .02) 报销中  | 202502170008 | 草业国重分析测试中心     | 432201        | 0320250        | 查看详情 打印 重新无纸化投递        |
|                         |      | 780000-044101400(14950)       | 中投設       | 202412050018 | 西部环境教育部重占实验家   | 432201        | 032024         | 查看详情 打印                |

课题组组内成员提交报销单后,需要课题组负责人在【待审核报销单】下找 到报销单并审核,提交到财务系统。

提交到财务系统后,系统会返回【预约单号】,返回完成后,则代表财务已 经收到报销单。

## 注意:无需打印投单

④ . "打印"下无纸化投递的单据样式

增加水印"兰州大学大仪无纸化单据",增加备注等信息。

兰州大学 大型仪器共享管理平台报销单

2025年 03月 10日 大仪系统结算单号: 202503100016 预约单号: 03202503105119

转账事由:大仪平台测试费 转账金额:(大写)贰仟零肆拾元贰角肆分

(小写)¥2040.24

| 141 -141 36 13         | 转出部门代码                      |        |                     |        |  |             |  |  |  |
|------------------------|-----------------------------|--------|---------------------|--------|--|-------------|--|--|--|
| 缴费单位                   | 经费负责人                       |        |                     |        |  |             |  |  |  |
| .11. 111 36 1).        | 转入部门名称物理科学与技术学院大型仪器平台       |        |                     |        |  |             |  |  |  |
| 收费単位                   | 转入部门代码                      | 502000 | 转入项目                | 432202 |  |             |  |  |  |
| 经办人及联系电话               | : <i>申丰华</i><br>18215103805 | 审核     | 人:杨冬燕<br>2025-03-10 | 财务处审核: |  |             |  |  |  |
| 备注:无纸化单据,无需打印投递        |                             |        |                     |        |  |             |  |  |  |
| 大仪系统结算单<br>总计:¥2040.24 | 4号:202503100016<br>4        | S'X    |                     |        |  |             |  |  |  |
| 计费时间                   | 计费编号 使用                     | 月人 仪器  | 器名称                 | 收费明细   |  | 收费金额<br>(元) |  |  |  |
|                        |                             |        |                     |        |  |             |  |  |  |
|                        |                             |        |                     |        |  |             |  |  |  |
|                        |                             |        |                     |        |  |             |  |  |  |
|                        |                             |        |                     |        |  |             |  |  |  |

⑤ "已报销"状态更新。

财务在接收到无纸化单据和报销信息后,会进行业务审核,做账完成后,隔 天0点后,返回"已报销"状态信息后,大仪系统进行额度回冲,报销流程完成。